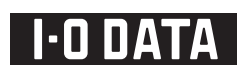

B-MANU201996-01

## カセット HDD(iVDR-S) にダビングする

本紙では、〈レグザ〉や nasne(ナスネ)™で録画した番組を本製品にダビングする方法を説明しています。

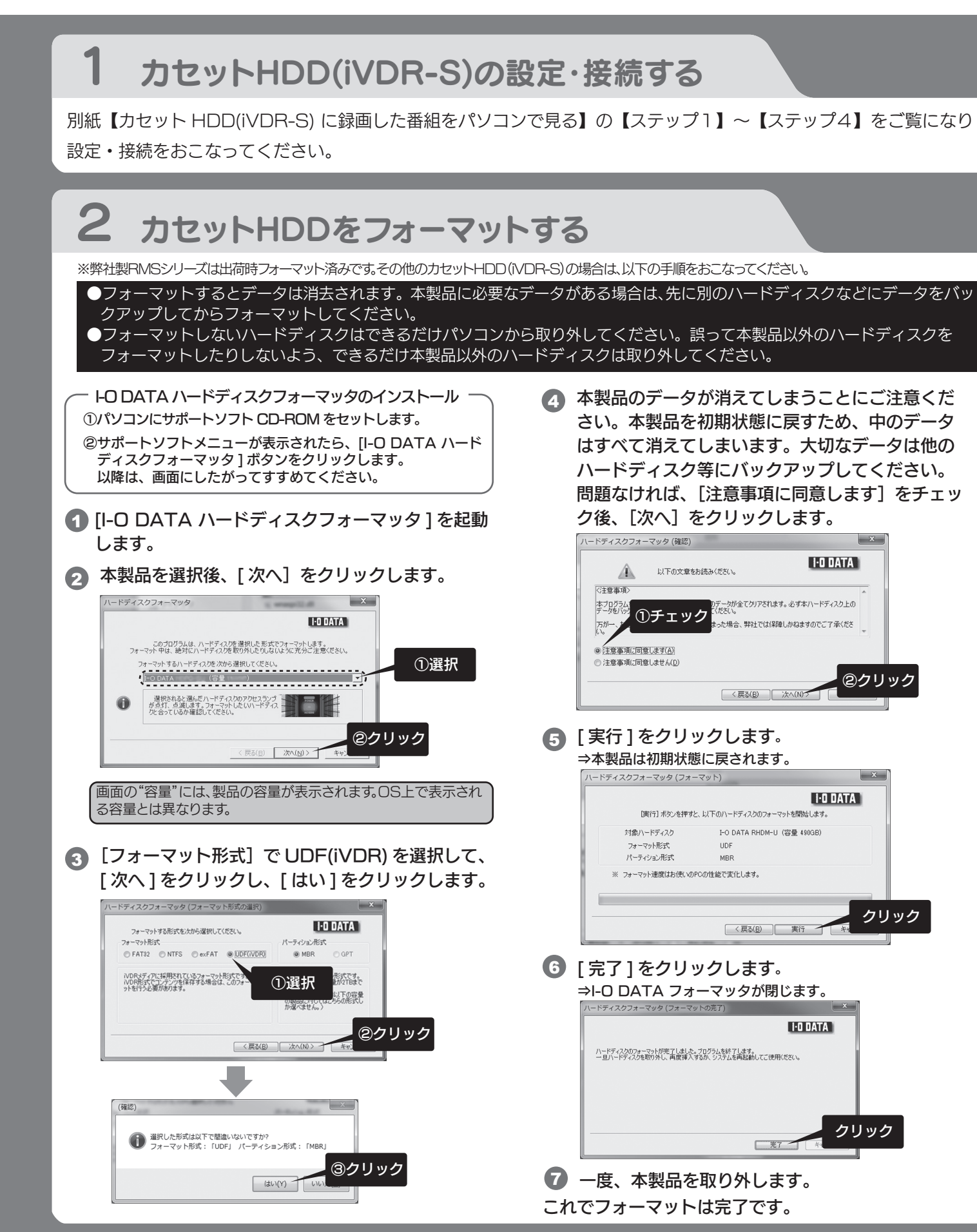

## 〈レグザ〉から録画番組をダビングする

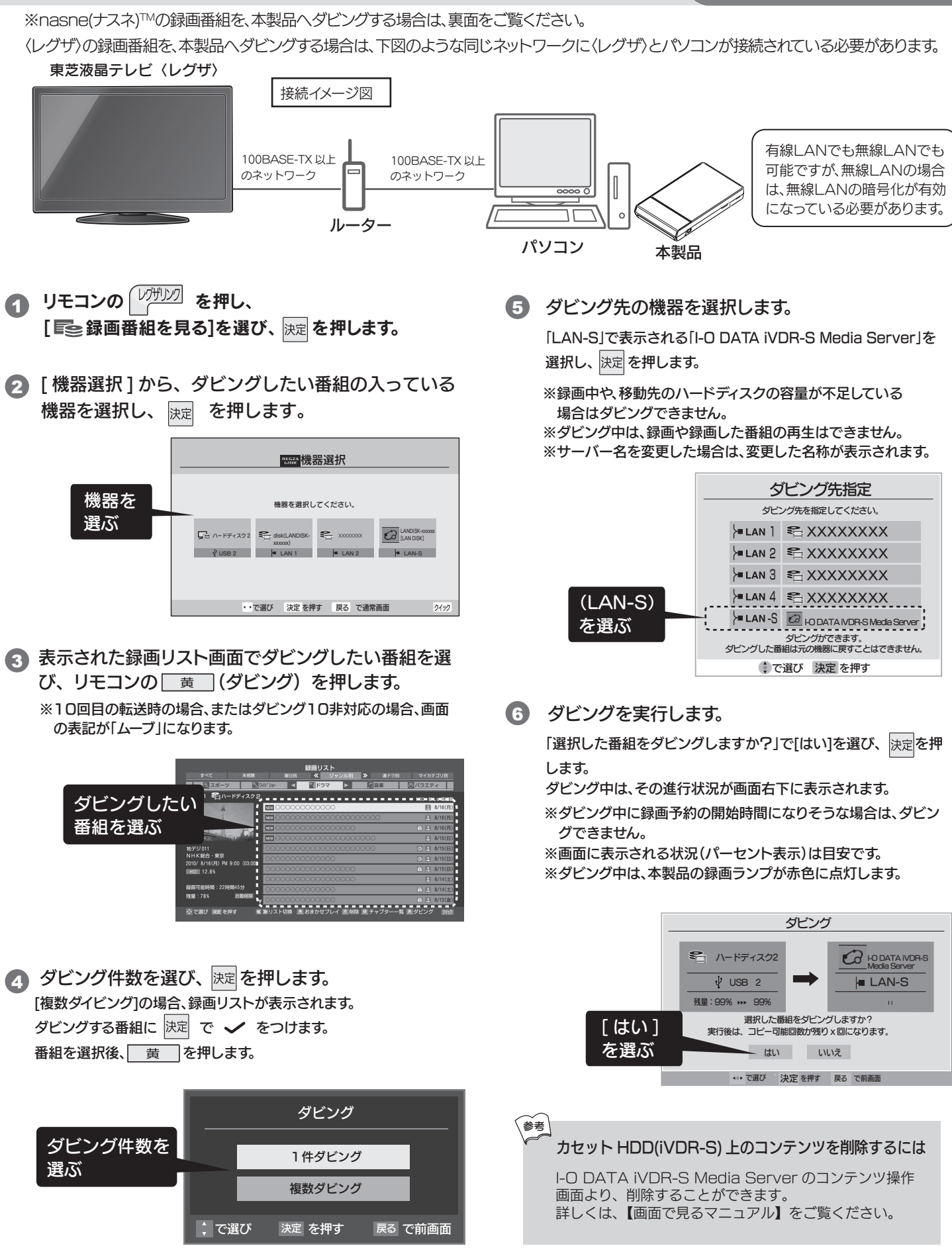

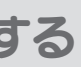

| 有線LANでも無線LANでも |
|----------------|
| 可能ですが、無線LANの場合 |
| は、無線LANの暗号化が有効 |
| になっている必要があります。 |

## nasne(ナスネ)™から録画番組をダウンロードムーブする

nasne(ナスネ)™の録画番組を、本製品へダウンロードムーブする場合は、下図のような同じネットワークにnasne(ナスネ)™とパソコンが接続されている必要があります。

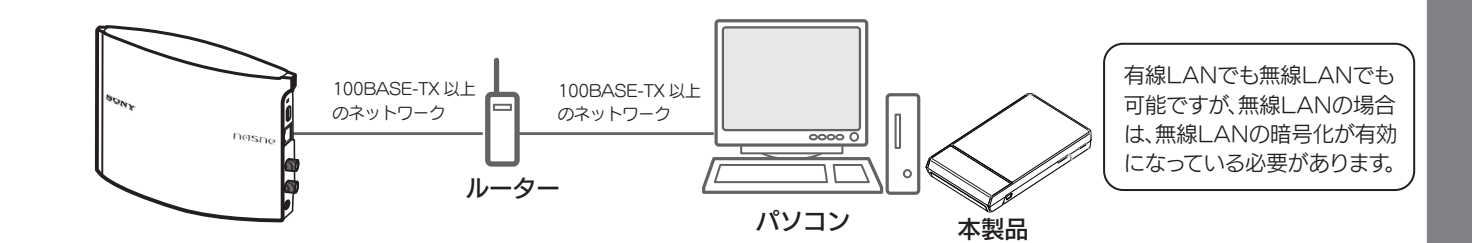

● iVDR-S Media Server 設定ツールを開きます。

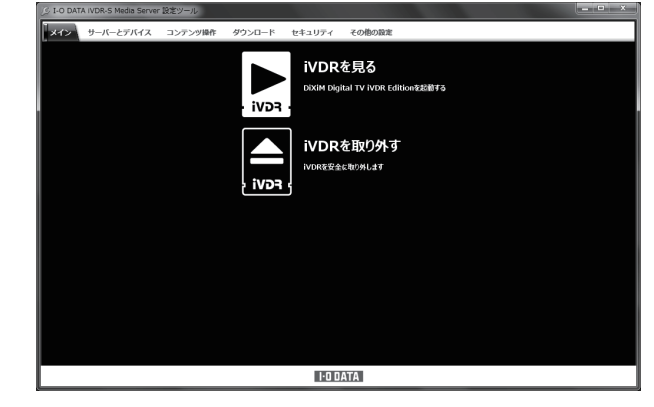

2 [ダウンロード]タブを選択します。 nasne(ナスネ)™を認識している場合、左にフォル ダーリストが表示されます。

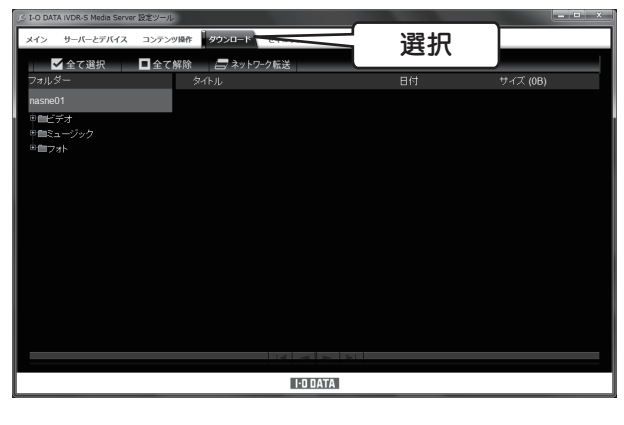

③ [ビデオ]フォルダーを選択します。 [ジャンル]、[日付]、[すべて]から、探しやすいフォルダー を選択します。

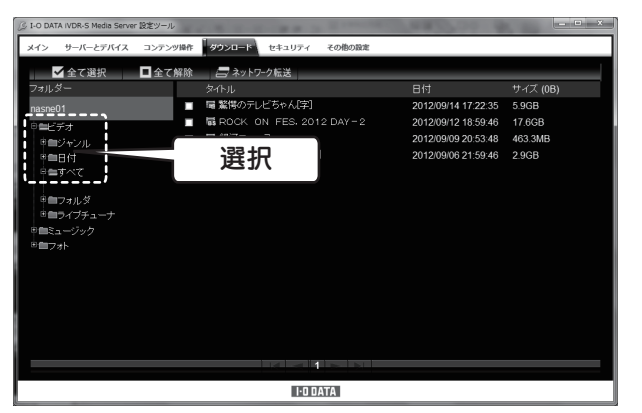

ダビングするコンテンツにチェックを付け、
[ネットワーク転送]をクリックします。

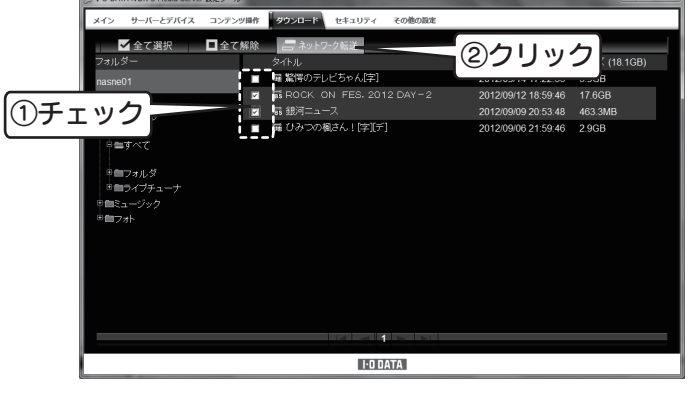

5 [開始]をクリックします。
→ダウンロードムーブが実行されます。
いつでもキャンセルできます。

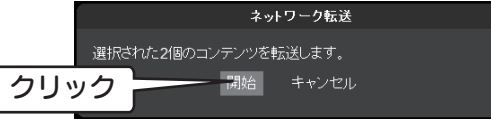

6 「完了しました」と表示されたら、[閉じる]ボタンをク リックします。

※nasne(ナスネ)™側のコンテンツが、地デジなどのダビング10 のコンテンツの場合は、コピーカウントが1つ減ります。 有料などのノーモアコピーのコンテンツの場合は、削除されます。

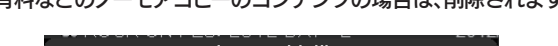

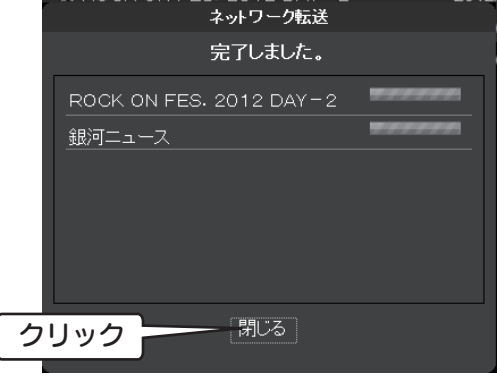

これで、本製品へのダウンロードムーブは完了です。

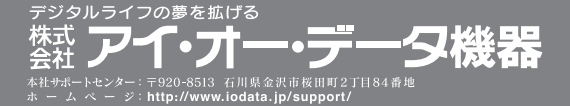